## Tripwire/Intrusion aktivieren

1. Im Menü auf die Seite AI wechseln.

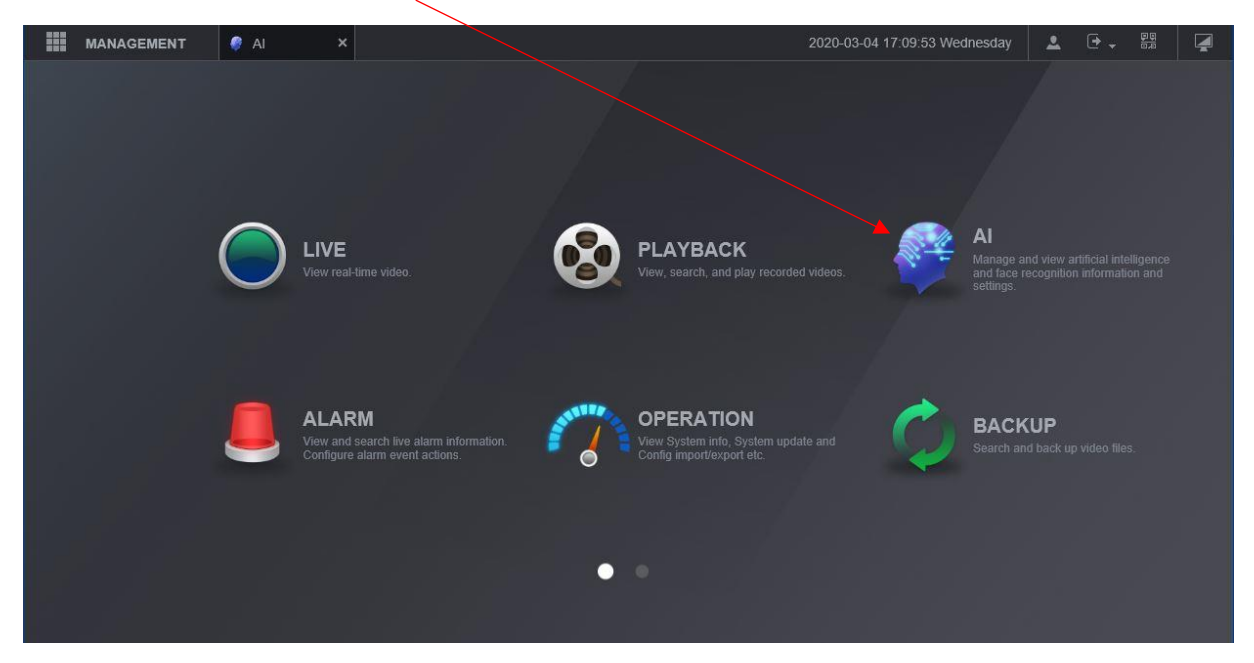

2. Unter PARAMETERS auf SMART PLAN gehen, IVS aktivieren und mit OK bestätigen.

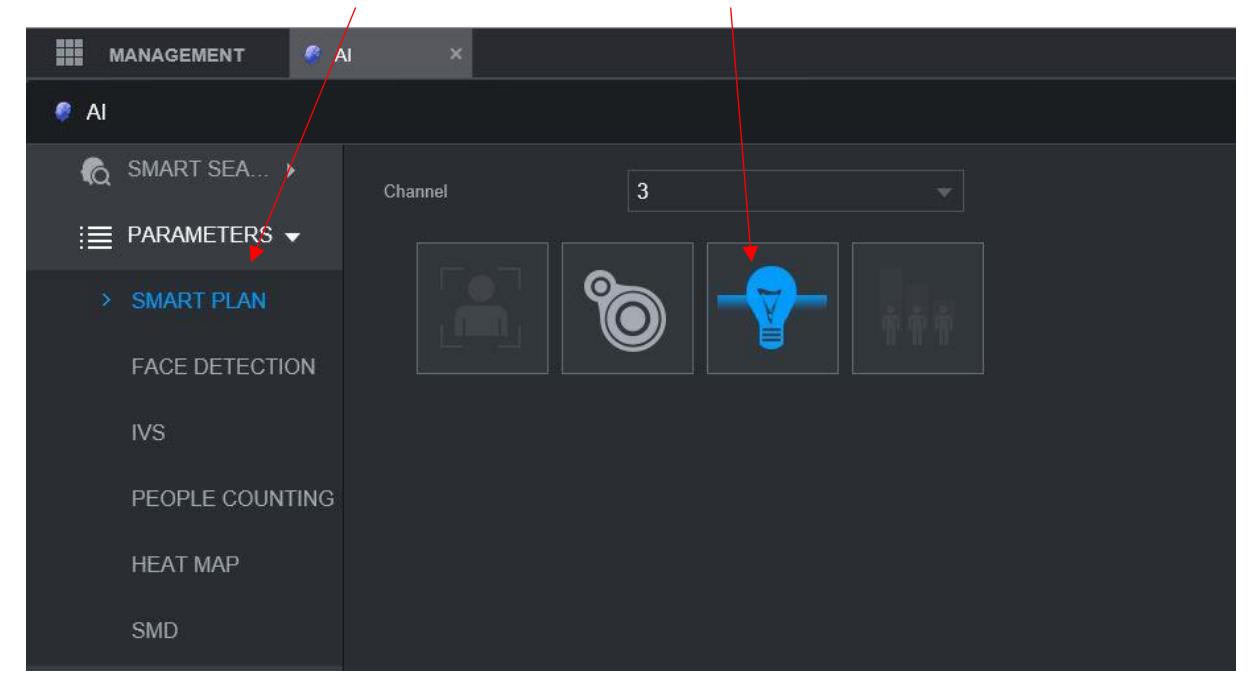

(OK unten rechts)

3. Unter IVS den Kanal wählen und auf das + klicken, um eine neue Regel zu erstellen.

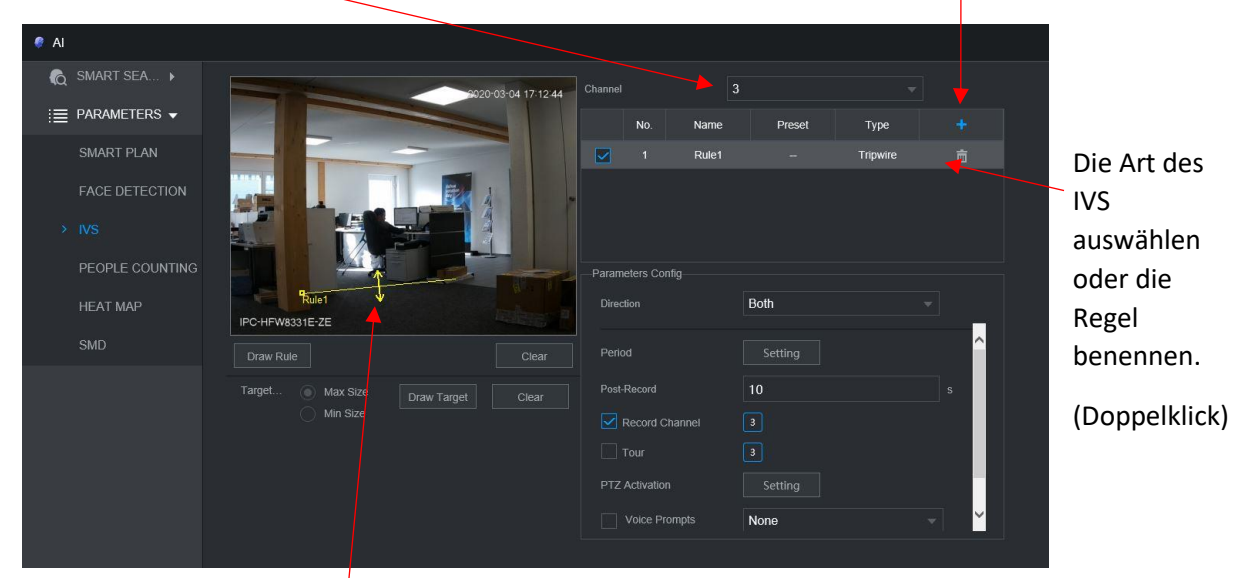

Hier kann nun ein Stolperdraht gezeichnet werden. (Doppelklick, um das Bild zu vergrössern) Mit Intrusion kann eine Fläche gezeichnet werden, die bei Ein- oder Austritt Alarm schlägt.

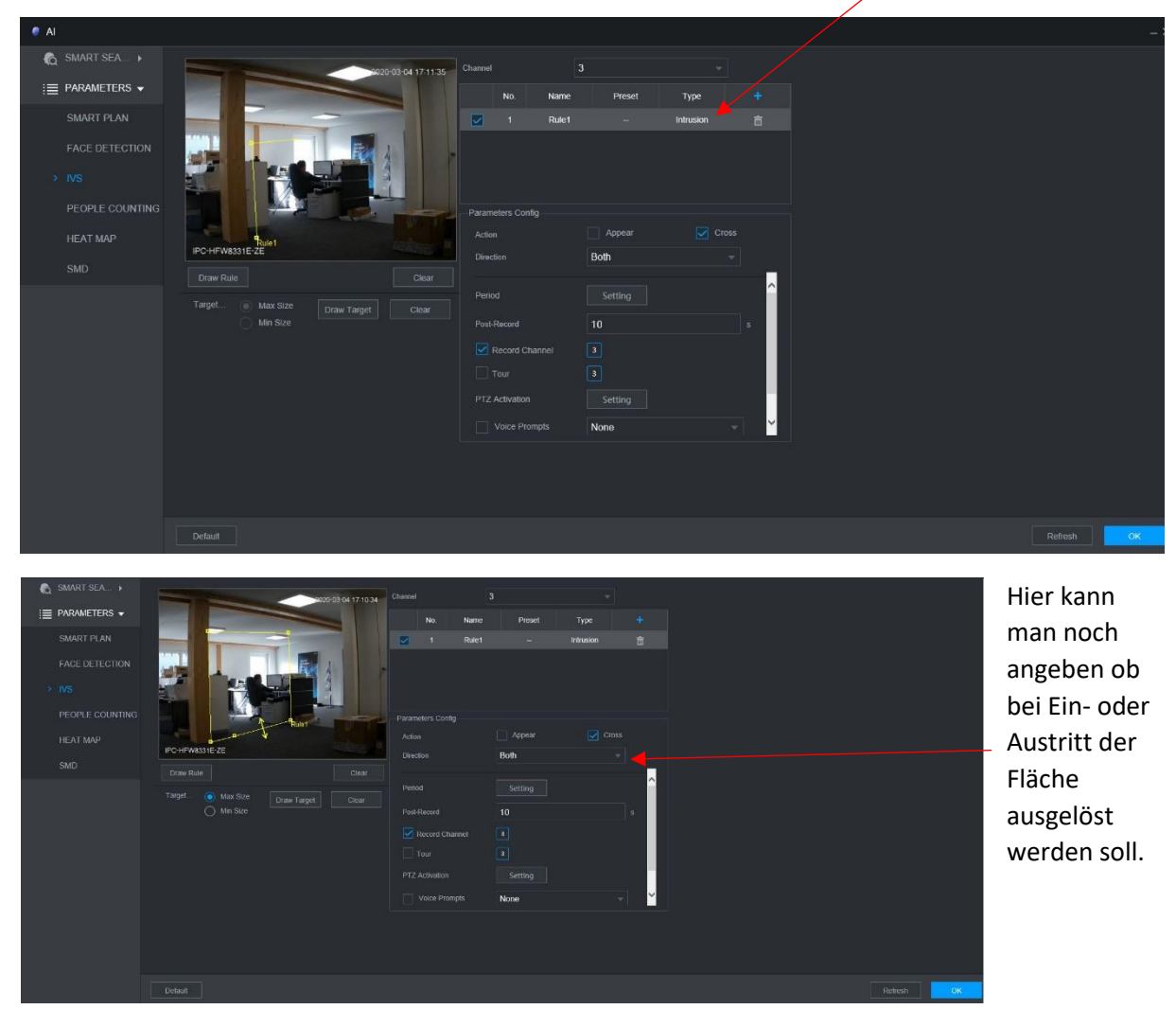

Am Schluss wieder mit OK bestätigen.